## Настройка службы OFDConnect

 Через панель управления настроить IP-адрес RNDIS-адаптера (ККТ должна быть подключена и режим RNDIS включен (Таблица «Сетевые интерфейсы», поле «RNDIS» установлено значение «1»). Указать статический IP-адрес. Рекомендуется использовать подсеть 192.168.137.\*

| радоцить 💌 Отключение сетевого устройства                                                       | Лиасностика полключения Переименование полключения »                                                                                                    |                                 |
|-------------------------------------------------------------------------------------------------|----------------------------------------------------------------------------------------------------|---------------------------------|
| 🖗 Ethernet 3: свойства                                                                          | Х                                                                                                    |                                 |
| Сеть Доступ                                                                                     | are Network Adapter VMware Network Adapter                                                                                                    | Ethernet 3<br>Неопознанная сеть |
| Полключение через:                                                                              | Свойства: IP версии 4 (ICP/IPv4) Х                                                                                                    | Remote NDIS based In            |
| Remote NDIS based Internet Sharing Device #2                                                    | Общие                                                                                                    |                                 |
| Настро<br>Отмеченные компоненты используются этим подключ                                       | Параметры IP можно назначать автоматически, если сеть<br>поддерживает эту возножность. В противном случае узнайте<br>параметры IP у сетевого администратора. |                                 |
| 🗹 🌄 Клиент для сетей Microsoft                                                                  | О Получить IP-адрес автоматически                                                                                                    |                                 |
| Общий доступ к файлам и принтерам для сете<br>Планировщик пакетов QoS                           | <ul> <li>Использовать следующий IP-адрес;</li> </ul>                                                                                                    |                                 |
| П версии 4 (ТСР/ІРv4)                                                                           | IP-адрес: 192.168.137.1                                                                                                    |                                 |
| Паротокол мультиплексора сетевого адаптера                                                      | (Ма) Маска подсети: 255 . 255 . 0                                                                                                    |                                 |
| <ul> <li>Драивер протокола LLDP (маикрософт)</li> <li>IP версии 6 (TCP/IPv6)</li> </ul>         | Основной шлюз:                                                                                                    |                                 |
| <                                                                                               | >                                                                                                    |                                 |
| Установить Удалить Свойст                                                                       | Получить адрес DNS-сервера автоматически                                                                                                    |                                 |
| Описание                                                                                        | Оспользовать следующие адреса DNS-серверов:                                                                                                    |                                 |
| Протокол TCP/IP. Стандартный протокол глобальны<br>сетей, обеспенивающий связь межих различными | к Предпочитаемый DNS-сервер:                                                                                                    |                                 |
| взаимодействующими сетями.                                                                      | Альтернативный DNS-сервер:                                                                                                    |                                 |
| ОК                                                                                              | Подтвердить параметры при выходе Дополнительно                                                                                                    |                                 |
|                                                                                                 | ОК Отмена                                                                                                    |                                 |

2. В таблице «Параметры ОФД» установить адрес RNDIS-адаптера и порт, используемый службой ofdconnect, после чего перезагрузить ККТ:

| 🦓 Параметры офд — 🗆 🗘 |                                   |               |  |  |  |  |
|-----------------------|-----------------------------------|---------------|--|--|--|--|
| Поле                  | Название                          | Значение      |  |  |  |  |
| 1                     | Сервер                            | 192.168.137.1 |  |  |  |  |
| 2                     | Порт                              | 7878          |  |  |  |  |
| 3                     | Таймаут чтения ответа             | 1000          |  |  |  |  |
| 4                     | Задержка между пакетами, мс       | 100           |  |  |  |  |
|                       |                                   |               |  |  |  |  |
|                       |                                   |               |  |  |  |  |
|                       |                                   |               |  |  |  |  |
| -                     |                                   |               |  |  |  |  |
| Тип: число            | о Диапазон:065535 Размер, байт: 2 |               |  |  |  |  |

3. В таблице «Сетевой адрес» Установить Static ip в «1», прописать статический IP-адрес кассы (из подсети 192.168.137.\*), Например, 192.168.137.111. Для Gw и Dns прописать 192.168.137.1 (IP-адрес адаптера), после чего перезагрузить ККТ:

| 🖓 Сетев | ой адрес    | -        | × |      |
|---------|-------------|----------|---|------|
| Поле    | Название    | Значение |   | <br> |
| 1       | Static ip   | 1        |   |      |
| 2       | CTaTyc dhcp | 255      |   |      |
| 3       | Local ip1   | 192      |   |      |
| 4       | Local ip2   | 168      |   |      |
| 5       | Local ip3   | 137      |   |      |
| 6       | Local ip4   | 111      |   |      |
| 7       | Gw1         | 192      |   |      |
| 8       | Gw2         | 168      |   |      |
| 9       | Gw3         | 137      |   |      |
| 10      | Gw4         | 1        |   |      |
| 11      | Mask1       | 255      |   |      |
| 12      | Mask2       | 255      |   |      |
| 13      | Mask3       | 255      |   |      |
| 14      | Mask4       | 0        |   |      |
| 15      | Dns1        | 192      |   |      |
| 16      | Dns2        | 168      |   |      |
| 17      | Dns3        | 137      |   |      |
| 18      | Dns4        | 1        |   |      |
|         |             |          |   |      |
|         |             |          |   |      |

- 4. На странице свойств драйвера откройте «Дополнительные параметры» «Настройка RNDIS/ОФД».
  - Если служба не активирована, то нажмите «Активировать» и «включить передачу данных».
  - Значение Сервер-Порт (7878) должно совпадать с тем, что было прописано в пункте 2 в таблице
  - «Параметры ОФД»
  - Введите IP-адрес ККТ, указанный в пункте 3.
  - Введите Адрес сервера ОФД.
  - Введите порт сервера ОФД.
  - Введите рекомендуемые значения таймаутов (см. рис.).
  - Нажмите кнопку «Применить изменения»:

| 🎯 Дополнительные пар      | аметрь | 51                               |                   |                     | ×         |
|---------------------------|--------|----------------------------------|-------------------|---------------------|-----------|
| 02. Cash Control          | ^      | Активировано                     |                   |                     |           |
| 03. Блокировка            |        | Передача данных включена         |                   |                     |           |
| 04. Таймауты              |        | Сервер                           |                   |                     |           |
| 05. Оплата связи          |        | Порт: 7878                       | Включить передачу | данных Активизир    | оовать    |
| 06. Лицензии              |        | 🗹 Вести лог                      | Выключить передач | у данных Деактивизи | ировать   |
| 07. Повтор команд         |        | 🔲 Логировать только ошибки       |                   |                     |           |
| 08. Печать и отрезка      |        | Кол-во хранимых 10               |                   |                     |           |
| 09. Подключение           |        |                                  |                   |                     |           |
| 10. Запрос состояния      |        | Профили ККТ:                     |                   |                     |           |
| 11. Сохранение настроек   |        | ККІТ                             | ~                 | + -                 |           |
| 12. Отчеты                |        | Профиль ККТ                      |                   |                     |           |
| 13. Перевод сообщений     |        | IP адрес ККТ: 192.168.137        | .111              |                     |           |
| 14. Штрихкод              |        | Адрес сервера ОФД: connect.ofd-  | ya.ru             | Прочитать из ККТ    |           |
| 15. Язык                  |        | Порт сервера ОФД: 7779           |                   |                     | -         |
| 16. Поиск                 |        | Таймант итения из ККТ мс         | 10000             |                     |           |
| 17. Описание ошибок       |        |                                  | 15000             |                     |           |
| 18. Файл чека             |        | Таимаут подключения к ОФД, мс    | 00000             |                     |           |
| 19. Облачная касса        |        | Таймаут чтения из ОФД, мс:       | 30000             |                     |           |
| 20. Электронный отчет     |        |                                  |                   |                     |           |
| 21. XML файл чека         |        | Адрес RNDIS-адаптера: 192.168.13 | 7.1               | Определить адрес    |           |
| 22. БД чеков              |        |                                  |                   | Записать в ККТ      |           |
| 23. Тестов. передача в ОФ |        |                                  |                   |                     |           |
| 24. Настройка RNDIS/OФ,   |        | Применить изменения              |                   |                     |           |
| 25. Маркировка            |        |                                  |                   |                     |           |
| 26. Обновление прошивки   |        |                                  |                   |                     |           |
|                           | ¥      |                                  |                   |                     |           |
| По умолчанию              |        |                                  |                   |                     | ОК Отмена |

5. В некоторых случаях брандмауэр может блокировать работу службы ofdconnect. В качестве проверки можно временно отключить брандмауэр. Если это помогло, то необходимо прописать разрешение на входящие и исходящие соединения для ofdconnect. Служба располагается в папке установленного драйвера «Bin\OFDConnect\ofdconnectsvc.exe».